県高体連主催大会の大会参加申込方法について

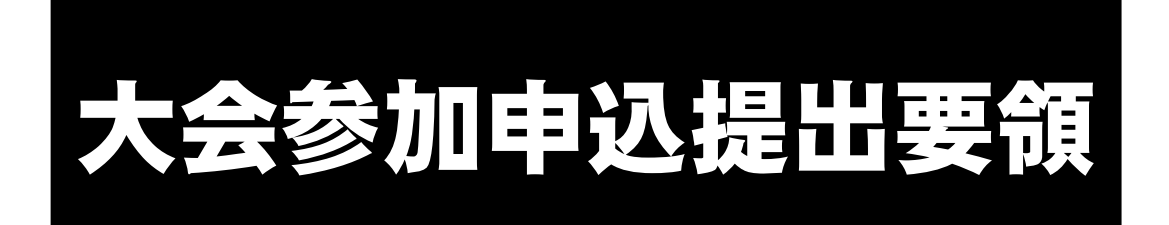

鹿児島県高等学校体育連盟

令和5年10月1日 施行

## 操作手順①

下記URLからアクセスし、ログイン画面に進んでください。 ※ ログイン画面をブックマーク登録しておくと、次回からアクセス が簡略化されます。

## 【URL】学校に配布しているアドレス参照

※このサイトは、高校申請用のためGooleの検索結果には表示されません。

## 操作手順2

ログイン画面で,各学校に配布している〈ID〉と〈パスワード〉を 入力してください。

| Dグイン<br>DグインID<br>パスワード     | 島県高体連:大会参加申込システ | 4         |
|-----------------------------|-----------------|-----------|
| ログインID<br>パスワード             | ログイン            |           |
| パスワード<br>③ パスワード表示<br>login | ログインID          |           |
| ◎ バスワード表示<br>login          | パスワード           |           |
| login                       | login           | ◎ パスワード表示 |
|                             |                 |           |

## 操作手順③

申し込む大会を選択してください。

| 鹿児島県高体連:大会参加申込システム Home 参加 | 申込 ▼ 申込一覧 ▼ Logout |
|----------------------------|--------------------|
| 2023年度:参加申込                |                    |
| 2023年度:県総体                 | 2023年度:県新人大会       |
| 2023年度:県総体:参加申込            | 2023年度:県新人大会:参加申込  |

操作手順④

申込書送付画面で、必須項目に選択もしくは入力してください。

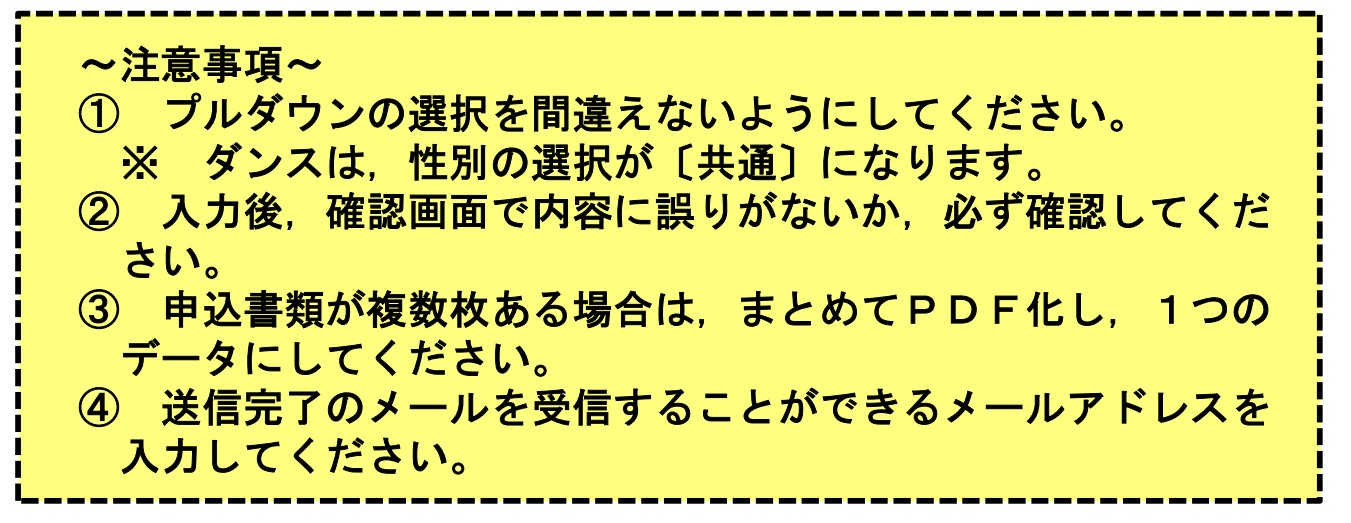

| 高校名     | 01: 調丸                                | × |
|---------|---------------------------------------|---|
| 競技名     | 01:陸上                                 | × |
| 性別      | 男子                                    | v |
| 送信者名    |                                       |   |
| メールアドレス |                                       |   |
|         | 確認用                                   |   |
| PDFファイル | ファイルを選択 選択されていません                     |   |
|         | PDFファイルをごこにドラック&ドロップ または、 参照 をクリックし参照 |   |
|         | ※PDFファイルのサイズは、5MBi之                   |   |

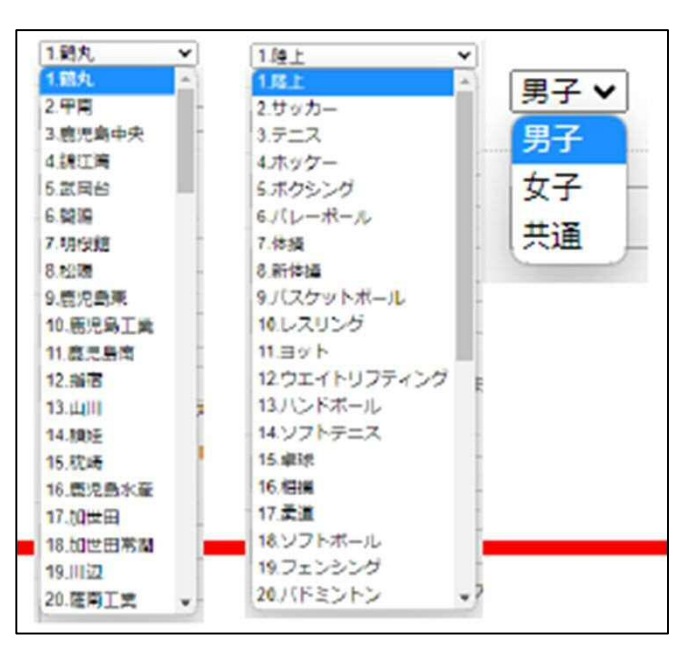

操作手順5

入力したメールアドレスに送信完了メールが届きます。 届いているか必ず確認してください。

※ 迷惑メール対策などで、ドメイン指定受信を設定している場合は、下記ドメインのメールを受信できるように迷惑メール設定から解除もしくは受信設定を行ってください。

| 鹿児島県高体連:大会参加申込システム Home 参加申込 - 申込一覧 - | Logout        |
|---------------------------------------|---------------|
| 2023年度:県総体参加申込登録完了                    |               |
| 2023年度:県総体参加申込登録完了しました。               |               |
| <b>戻</b> る                            |               |
| Copyright © 鹿児島県高等学校体育連盟 All Righ     | nts Reserved. |

操作手順6

【提出状況一覧】から提出が完了しているか確認できます。 ※ 高体連事務局への提出確認は不要です。

| 2023年度:申込状況一覧                                 |
|-----------------------------------------------|
| 2023年度:県総体:申込状況一覧                             |
| 2023年度:県新人大会:申込状況一覧                           |
| Copyright © 鹿児島県高等学校体育連盟 All Rights Reserved. |

| 202 | 3年度:県約                              | 総体申込状況一覧                                          | 202 | 23年度: | 県総体      | 2申     | 込状況-           | 一覧                     |     |       |          |
|-----|-------------------------------------|---------------------------------------------------|-----|-------|----------|--------|----------------|------------------------|-----|-------|----------|
| 競技  | 01:陸上                               | < 住別 ▼ 切り替え                                       | 競技  | 01:陸上 | ~ 19     | 的!     | 男子 🗸 🛛 切り      | 「茶え」                   |     |       |          |
|     | 01:陸上<br>02:サッカー<br>03:テニス          | 。<br>opyright © 鹿児島県高等学校体育連盟 All Rights Reserved. |     |       |          | 0<br>2 | 1 陸上:<br>023年度 | <mark>男子</mark><br>県総体 |     |       |          |
|     | 04: ホッケー<br>05: ボクシング<br>06: バレーボール |                                                   | No. | 高校名   | 申込<br>状況 | No.    | 高校名            | 申込<br>状況               | No. | 高校名   | 申込<br>状況 |
|     | 07-1: 体操(体操競技)                      |                                                   | 1   | 鶴丸    | 0        | 33     | 大口             |                        | 65  | 指宿商業  |          |
|     | 08: バスケットボール                        |                                                   | 2   | 甲南    | 0        | 34     | 伊佐農林           |                        | 66  | 出水商業  |          |
|     | 09: レスリング<br>10: ヨット                |                                                   | 3   | 鹿児島中央 |          | 35     | 震馬             |                        | 67  | 国分中央  |          |
|     | 11: ウエイトリフティング                      |                                                   | 4   | 綿江湾   |          | 36     | 蒲生             |                        | 68  | 鹿屋女子  |          |
|     | 12: ハンドボール                          |                                                   | 5   | 武岡台   |          | 37     | 加治木            |                        | 69  | 開陽(定) |          |
|     | 13. ノノトリース<br>14: 卓球                |                                                   | 6   | 開陽    |          | 38     | 加治木工寨          |                        | 70  | 奄美(定) |          |
|     | 15:相撲                               |                                                   | 7   | 明桜館   |          | 39     | 隼人工葉           |                        | 71  | 開陽(通) |          |
|     | 17: ソフトボール                          |                                                   | 8   | 松陽    |          | 40     | 国分             |                        | 72  | 鹿児島巽  |          |
|     | 18: フェンシング                          |                                                   | 9   | 鹿児島東  |          | 41     | 福山             |                        | 73  | 鹿高特   |          |
|     |                                     |                                                   | 10  | 鹿児島工業 |          | 42     | 曾於             |                        | 74  | 極南    |          |

- 1 コピー機のスキャナ機能を使う。
- 2 携帯やタブレット端末のスキャナ機能を使う。

(例)

- ☞ Android:「Google ドライブ」アプリでスキャン可能
- ☞ iPhone:「メモ」アプリでスキャン可能 「ファイル」アプリからもスキャン可能

| 写真ま          | たはビデォ | を選択 |   |   |
|--------------|-------|-----|---|---|
| A Standards  | スキャン  |     | B | > |
| 書類を.<br>写真ま: | たはビデオ | を撮る | Ô |   |

3 携帯電話やタブレット端末等で写真を撮って,パソコンに送る。 パターン1:写真データの【印刷】から【PDF】を選択する。

パターン2:写真データを【Word】に貼り付けて、それを【PDF】形式で保存する。

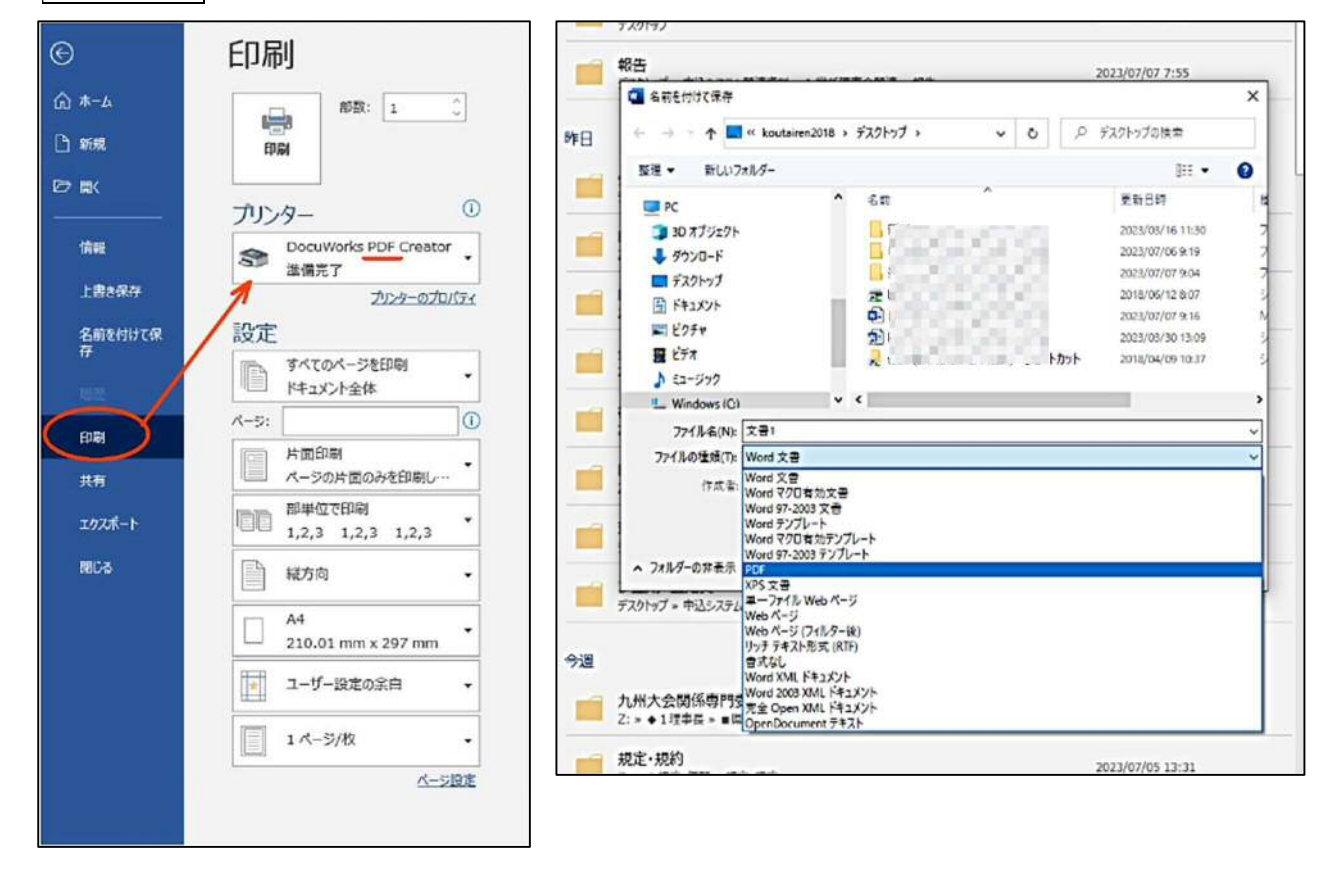

※ 合同チームの申請は、合同チーム参加届と参加申込書の2枚になる。 → スキャナで結合できない場合は、2枚並べて撮影し、PDF化してもよい。